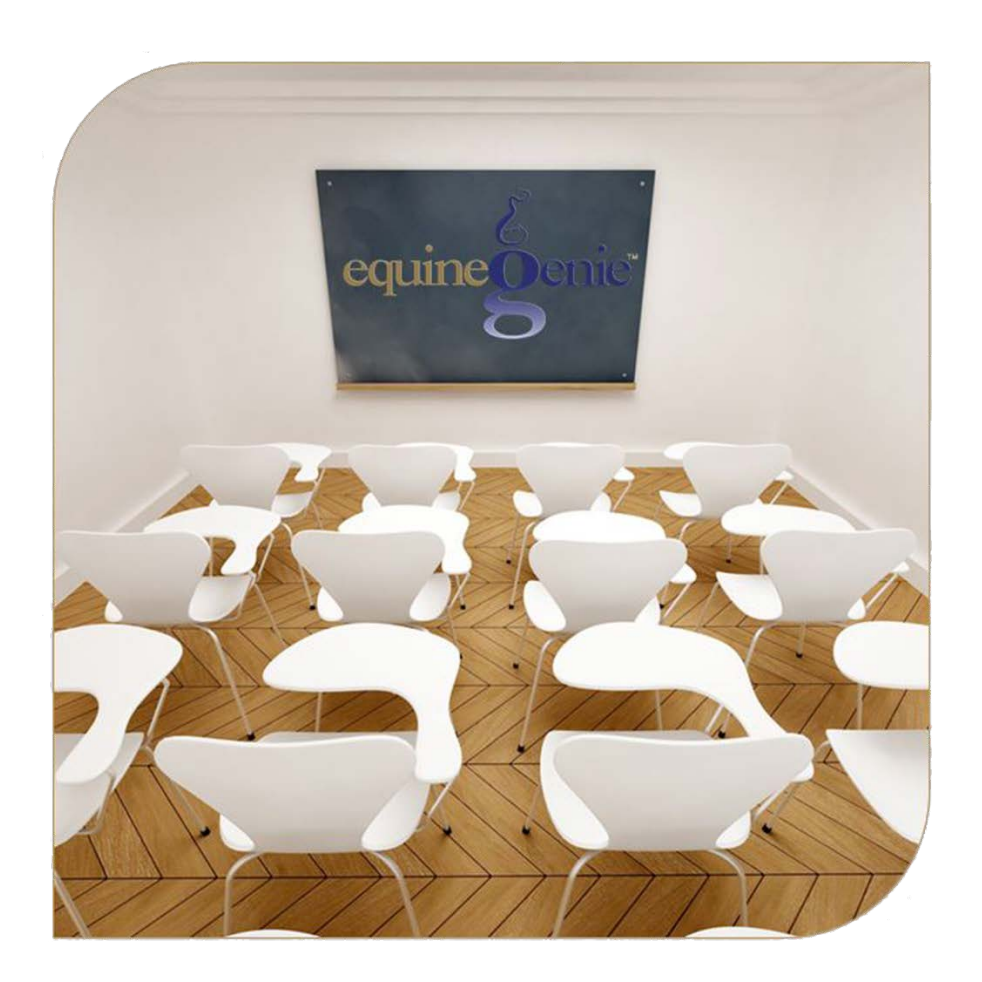

# Preventative Care Setup Temperature, Weight and Height Vaccinations Deworming Dental Farrier

# Preventative Care Setup

# **Table of Contents**

| Preventative Care Introduction                        | 3  |
|-------------------------------------------------------|----|
| Preventative Care Setup – Temperature, Weight, Height |    |
| Temperature Setup                                     |    |
| Weight Setup                                          | 6  |
| Height Setup                                          |    |
| Preventative Care Setup - Vaccinations                | 11 |
| Vaccination Scheduling Flow                           | 13 |
| Preventative Care Setup – Deworming                   | 16 |
| Dewormer Rotation Protocol Setup / Every 4 Months     |    |
| Deworming Scheduling Flow                             |    |
| Preventative Care Setup – Dental                      | 20 |
| Preventative Care Setup – Farrier                     | 23 |
|                                                       |    |

Mouse over and Click on a content subject to go to that subject

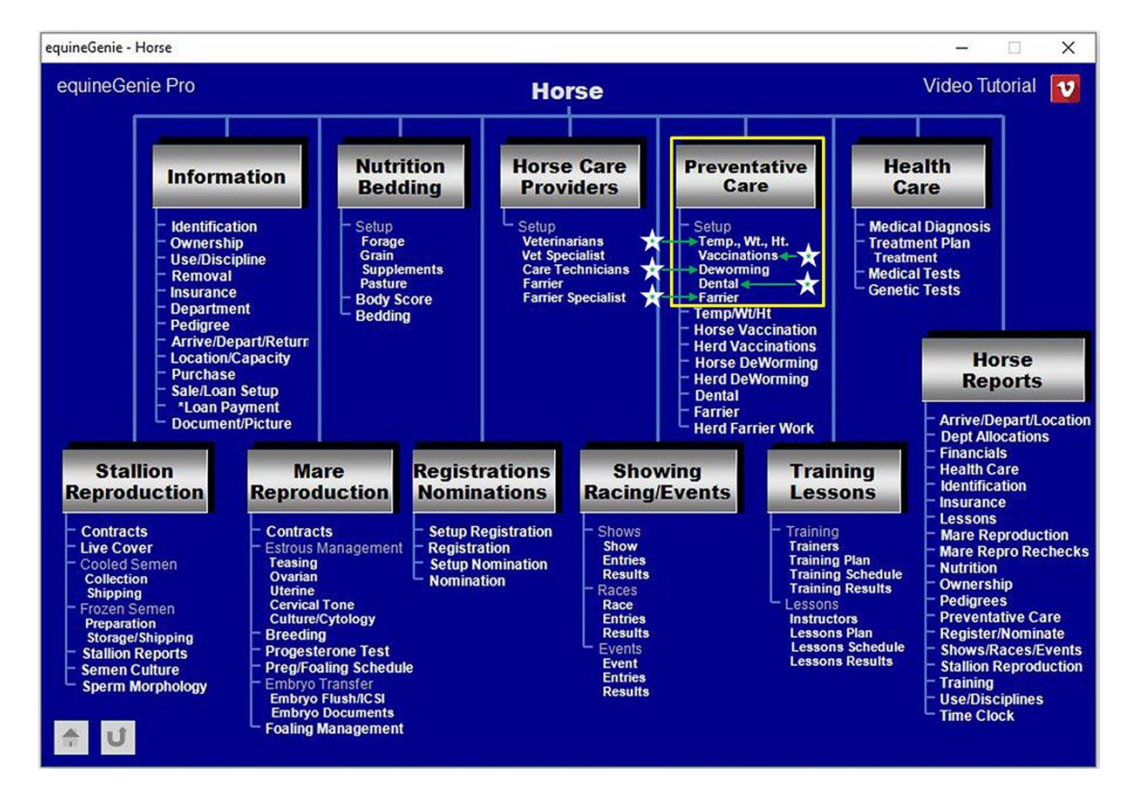

# Preventative Care Introduction

Preventative care management is essential to your horses' health and the control of disease on your farm or ranch. There are other environmental and management factors and influences that go hand in hand with a good preventative care program. All preventative care is important, but two are easily accomplished. They are a clean well maintained environment where your horses are stabled and pastured, and a good relationship with your veterinarian when identifying the preventative care program for each horse.

equineGenie enables you and your veterinarian to define and enter the necessary preventative care. The preventative care entered in equineGenie will generate a reminder for each preventative care when it is due. The better you define your preventative care the easier it is to record what was done and its cost when a reminder is executed. In most cases the information entered when a preventative care is setup is transferred to the preventative care screen when a reminder is executed.

Preventative care can be administered and recorded without executing a reminder. However, the preventative care needs to be setup before any preventative care is administered and recorded.

A well-defined preventative care program will not only assist in the management and maintenance of your horse's daily health, but also their conditioning, appearance, weight and hoof care. The horses' appearance under your management is important in marketing and branding your horse business, and attracting customers.

# Preventative Care Setup - Temperature, Weight, Height

The Horse Preventative Care – Temperature, Weight and Height Setup screen is used to setup and schedule the taking of a horse's temperature, and measuring its weight and height. An individual plan and schedule can be created for each horse active in the system. It is a one-time setup unless the user needs to change a previous setup. Think/Plan before you setup the business's horse temperature, weight and height! equineGenie allows for different time periods for taking a horse's temperature and measuring its weight and height.

Path: Home: Horse: Preventative Care: Setup: Temp., Wt., Ht.

There is a prerequisite setup required before a horse's Temperature, Weight and Height preventative care can be setup. A horse must be entered in equineGenie, Path – Home: Horses: Information: Identification. The business measurement system preference must have been identified before administering any preventative care, Path – Home: Preferences.

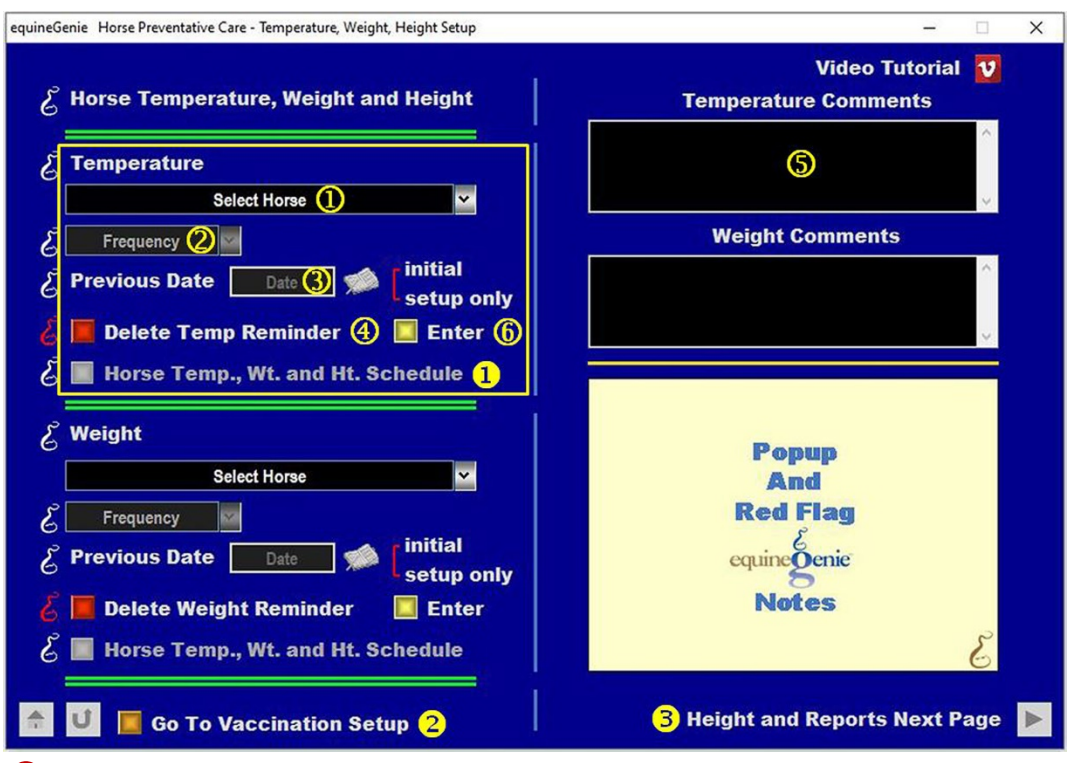

#### **Temperature Setup**

**(1)** Select the horse whose temperature is being setup from the Select Horse dropdown.

Select how often you want to take the selected horse's temperature from the Frequency dropdown.

3 Enter the previous date the selected horse's temperature was taken by selecting the date from the calendar icons or entering the date format set in your windows operating system. (mm/dd/yyyy or dd/mm/yyyy).

**Note 1:** equineGenie uses the frequency<sup>2</sup> and the previous date<sup>3</sup> to set an automatic reminder for the next time the selected horse's temperature needs to be taken.

If you need to delete a temperature reminder, it can be deleted by displaying the selected horse's temperature setup and selecting the Red 'Delete Temp Reminder' button. When the button is selected a Delete Item popup will be displayed to make sure you want to delete the reminder.

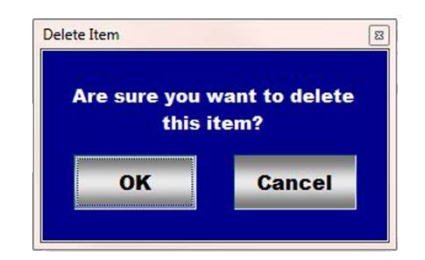

Note 2: After selecting **OK** on the **Delete Item** popup you need to select the **Enter**<sup>®</sup> button. You can also initiate deleting a temperature reminder from the **Active Reminders Task** screen. When an active temperature reminder is selected and displayed, you can select **Change ①**. Selecting Change will display the '*Horse Preventative Care – Temperature, Weight, Height Setup*' screen. See **④** above.

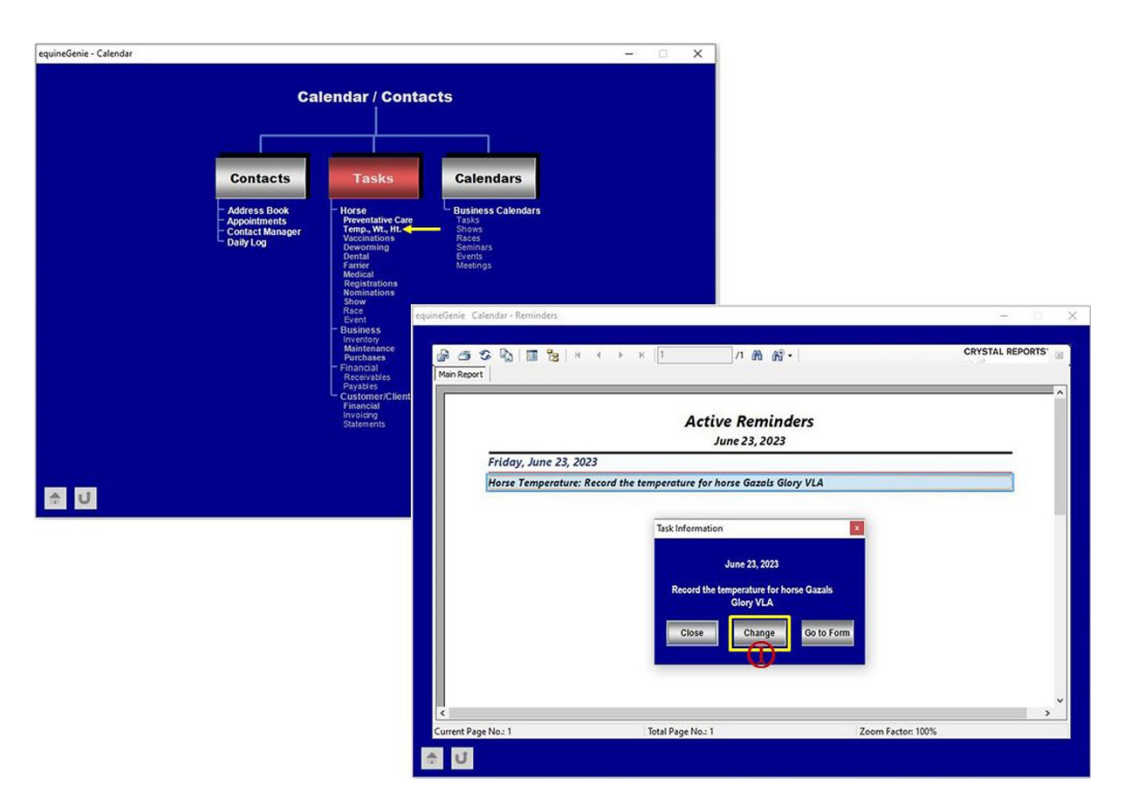

**5** Enter any comments or notes associated with the selected horse's temperature setup.

**6** Select Enter before leaving the Temperature, Weight, Height Setup screen.

- Selection of the 'Horse Temp., Wt. and Ht. Schedule' will enable the selected horse's temperature, weight and height schedule to be viewed, printed or exported.
- **2** If there is no weight or height setup required, selecting the 'Go To Vaccination Setup' will display the Vaccination Setup screen.
- **Selecting** the '*Height and Reports Next Page*' right arrow will display the Height setup screen.

#### Return to the Table of Content

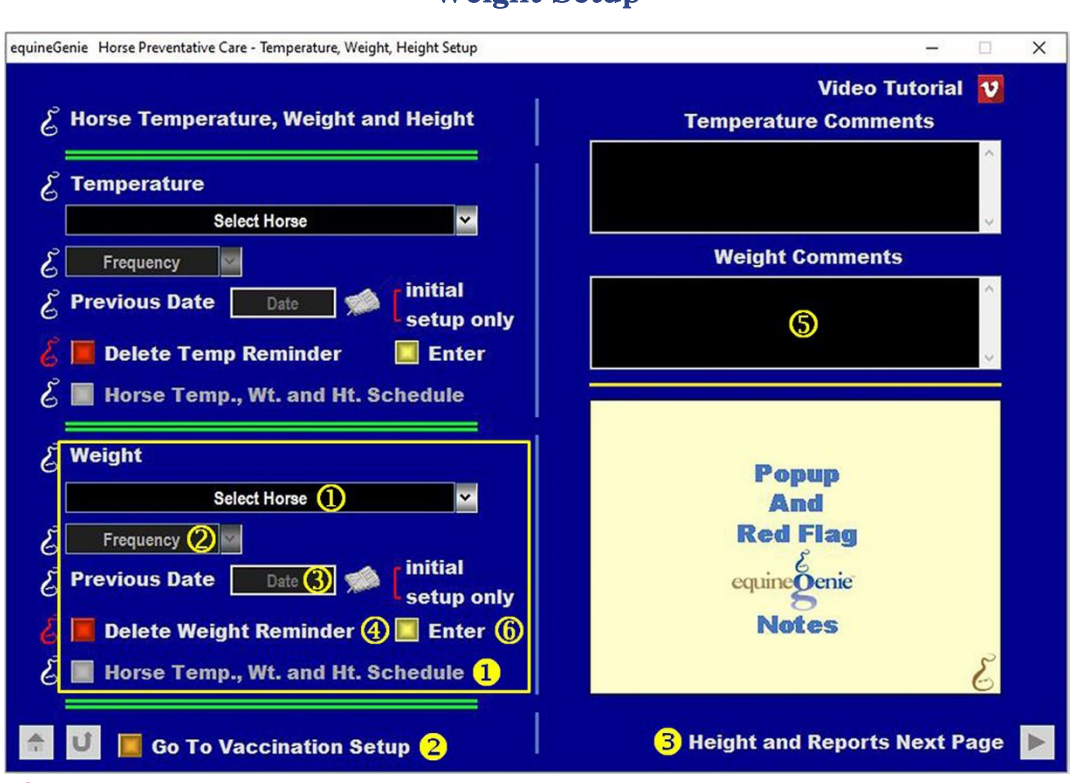

## Weight Setup

**(1)** Select the horse whose weight is being setup from the Select Horse dropdown.

② Select how often you want to measure the selected horse's weight from the Frequency dropdown.

3 Enter the previous date the selected horse's weight was measured by selecting the date from the calendar icons or entering the date format set in your windows operating system. (mm/dd/yyyy or dd/mm/yyyy).

**Note 1:** equineGenie uses the frequency<sup>2</sup> and the previous date<sup>3</sup> to set an automatic reminder for the next time the selected horse's weight needs to be measured.

If you need to delete a weight reminder, it can be deleted by displaying the selected horse's weight setup and selecting the Red 'Delete Weight Reminder' button. When the button is selected a Delete Item popup will be displayed to make sure you want to delete the reminder.

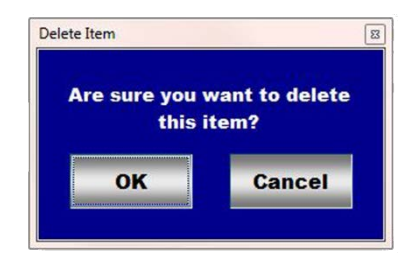

**Note 2:** After selecting **OK** on the **Delete Item** popup you need to select the **Enter**<sup>®</sup> button. You can also initiate deleting a weight reminder from the **Active Reminders Task** screen. When an active weight reminder is selected and displayed, you can select **Change 1**. Selecting Change will display the '*Horse Preventative Care – Temperature, Weight, Height Setup*' screen. See **4** above.

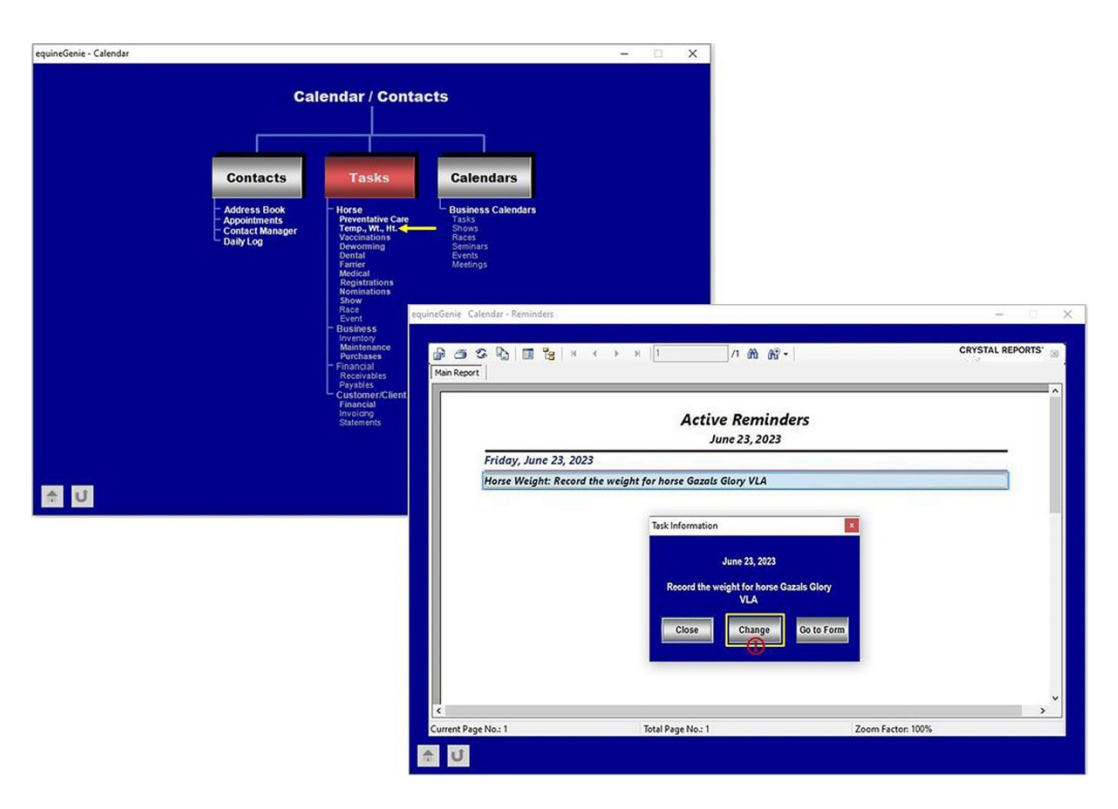

**5** Enter any comments or notes associated with the selected horse's weight setup.

**6** Select Enter before leaving the Temperature, Weight, Height Setup screen.

- Selection of the 'Horse Temp., Wt. and Ht. Schedule' will enable the selected horse's temperature, weight and height schedule to be viewed, printed or exported.
- **2** If there is no temperature or height setup required, selecting the 'Go To Vaccination Setup' will display the Vaccination Setup screen.
- **Selecting** the '*Height and Reports Next Page*' right arrow will display the Height setup screen.

#### Return to the Table of Content

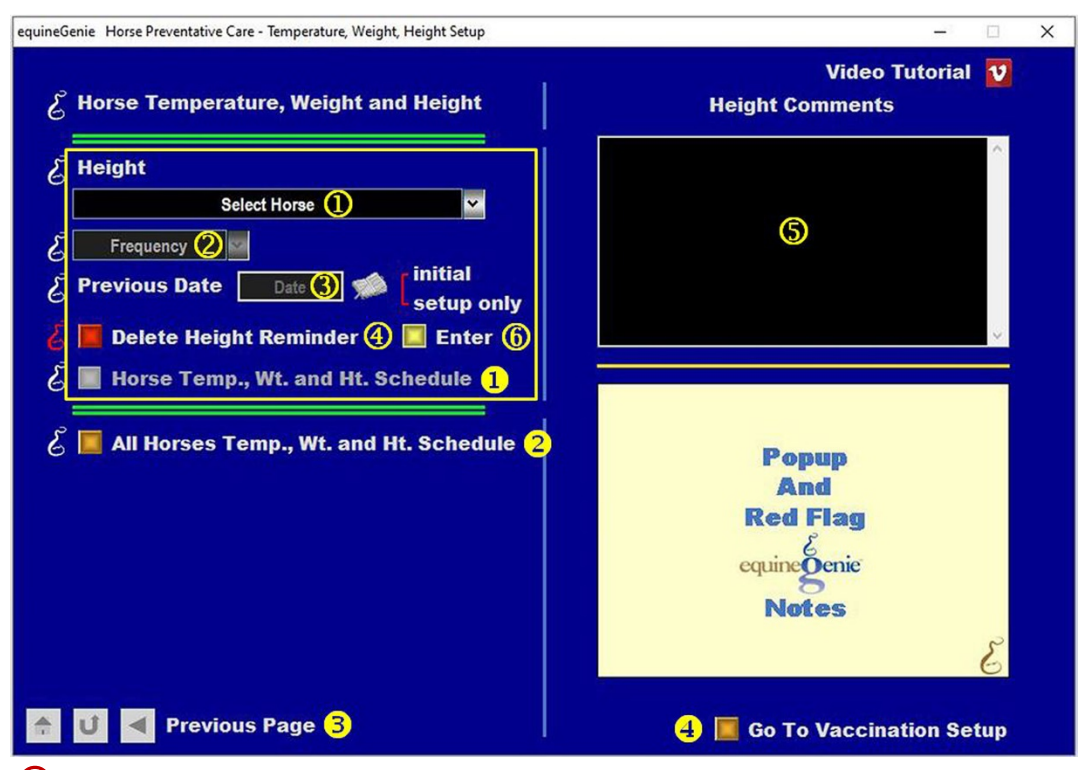

#### Height Setup

Select the horse whose height is being setup from the Select Horse dropdown.

**Select** how often you want to measure the selected horse's height from the Frequency dropdown.

3 Enter the previous date the selected horse's height was measured by selecting the date from the calendar icons or entering the date format set in your windows operating system. (mm/dd/yyyy or dd/mm/yyyy).

**Note 1:** equineGenie uses the frequency<sup>2</sup> and the previous date<sup>3</sup> to set an automatic reminder for the next time the selected horse's height needs to be measured.

If you need to delete a height reminder, it can be deleted by displaying the selected horse's height setup and selecting the Red 'Delete Height Reminder' button. When the button is selected a Delete Item popup will be displayed to make sure you want to delete the reminder.

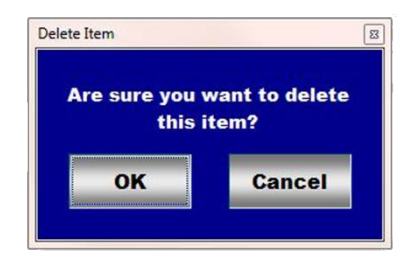

**Note 2:** After selecting **OK** on the **Delete Item** popup you need to select the **Enter**<sup>®</sup> button. You can also initiate deleting a height reminder from the **Active Reminders Task** screen. When an active height reminder is selected and displayed, you can select **Change ①**. Selecting Change will display the '*Horse Preventative Care – Temperature, Weight, Height Setup*' screen. See **④** above.

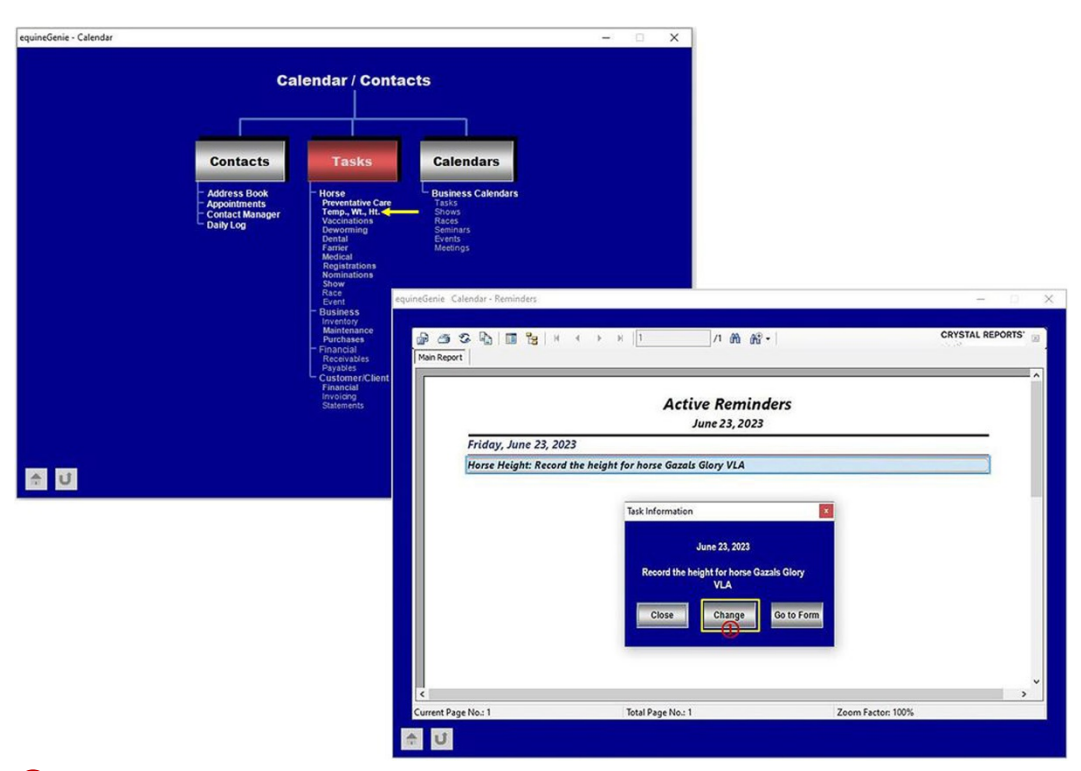

**5** Enter any comments or notes associated with the selected horse's height setup.

**6** Select Enter before leaving the Temperature, Weight, Height Setup screen.

- Selection of the '*Horse Temp., Wt. and Ht. Schedule*' will enable the selected horse's temperature, weight and height schedule to be viewed, printed or exported.
- **2** Selecting the *All Horse Temp, Wt., Ht. Schedule* button will display the temperature, weight and height schedule for all the horses that have been setup.
- **Selecting** the '*Previous Page*' left arrow will display the Temperature and Weight setup screen.
- **4** Selecting the 'Go To Vaccination Setup' will display the 'Horse Preventative Care Vaccination Setup' screen.

# **Preventative Care Setup - Vaccinations**

The Horse Preventative Care – Vaccination Setup screen is used to setup and schedule a horse's vaccinations. An individual plan and schedule can be created for each horse active in the system. It is a one-time setup unless the user needs to change a previous setup. Think/Plan before you setup the business's horse vaccination vaccine protocol! equineGenie allows for different schedules for different vaccines.

Path: Home: Horse: Preventative Care: Setup: Vaccinations.

There is a prerequisite setup required before a horse's Vaccinations preventative care can be setup. A horse must be entered in equineGenie, Path – Home: Horses: Information: Identification. The business measurement system preference must have been identified before administering any preventative care, Path – Home: Preferences.

Note: equineGenie will recommend different vaccination vaccine protocols based on a horse's gender, age, postal code location and use. The equineGenie recommendations are from the AAEP expert knowledgebase embedded in the equineGenie system. All vaccination vaccine protocol should be developed in consultation with a licensed equine Veterinarian.

| equineGenie Horse Preventative Care - Vaccination setup                    | - 🗆 X                                    |
|----------------------------------------------------------------------------|------------------------------------------|
| $\mathcal{E}$ Vaccinations Setup                                           | $\mathcal{E}$ Vaccination Setup Comments |
| Select Horse 1                                                             | <u>^</u>                                 |
| Enter / Select Vaccine Type 🖉 🖉                                            | Ø                                        |
| Frequency 🔇 🗹 💪                                                            |                                          |
| Start Vaccination Month                                                    | Enter 🚷 Video Tutorial 💟                 |
| Vaccinated Since the Start Month or within the Selected Frquency Interval? |                                          |
| Number Of Times Number setup only                                          | Popup<br>And<br>Red Elect                |
| Another Vaccine Type, Same Horse (5)                                       | enting Oppie                             |
| 🥉 📕 Delete Vaccination Reminder 🌀                                          | Notes                                    |
| 💪 📃 Horse Vaccination Schedule 1                                           | e e e e e e e e e e e e e e e e e e e    |
| 🕹 📕 All Horse Vaccination Schedule 2                                       |                                          |
| 👚 🗾 🧧 Go To Temp., Wt., Ht. Setup 3                                        | 4 🔲 Go To Deworming Setup                |

① Select the horse whose vaccinations and vaccines are being setup from the Select Horse dropdown.

2 Enter or Select the vaccine used for the vaccination being setup for the selected horse from the Enter / Select Vaccine Type dropdown.

**Note 1:** The vaccines displayed in the Enter / Select Vaccine Type dropdown are recommendations from the AAEP knowledgebase. The AAEP recommendations are determined from the selected horse's gender, age, postal code location and use. If a vaccine is not displayed in the Enter / Select Vaccine Type dropdown it can be added by selecting [New Vaccine] from the dropdown and entering the new vaccine. The new vaccine will be remembered by equineGenie and will be available for future vaccine selections.

**Important:** equineGenie does not include any of the multiple vaccines in one vaccination. If you use a multiple vaccine vaccination it can be added and will be remembered by equineGenie. Administering multiple vaccines at once may increase the risk of adverse reactions.

**3** Select the frequency of the vaccination from the Frequency dropdown.

**Note 2:** If the vaccine selected is from the equineGenie/AAEP recommendations in ② the vaccination frequency displayed will be recommended from the AAEP knowledgebase and determined from the selected horse's gender, age, postal code location and use. If the vaccination frequency displayed does not match the vaccination frequency agreed with a licensed veterinarian, than the vaccine should be entered in ③. When a vaccine is entered in ③, multiple vaccination frequency selections are available and displayed in the Frequency dropdown.

**④ Enter** the month you will start administering a vaccine.

**Note 3:** The start month is the month in which the vaccination is normally administered even if the month has passed. If the vaccination scheduling is being entered after the scheduled month and the vaccination has already been administered select the *'Vaccinated Since the Start Month or within the Selected Frequency Interval?'* button. Selecting the button will change it from a red **No** to a green **Yes**. If the vaccination has already been administered administered and the button has been selected, enter the number of times the vacation has been administered within the identified frequency interval.

**Example:** If you select or enter a vaccine that has a Semi Annual schedule and your start month is March and the current month is December, the vaccination should have already been administered twice. By entering the start month of March, selecting **Yes** and entering **'2**' for the number of times to indicate that the vaccination has been administered twice since March, equineGenie will automatically schedule the next vaccination for March next year.

If another vaccine type needs to be scheduled for the selected horse select the orange Another Vaccine Type, Same Horse. Selection of Another Vaccine Type, Same Horse will clear the previous entries except for the selected horse. A new vaccine can be entered following the above instructions until all the selected horse's vaccination protocol has been scheduled.

**Recommendation:** It is recommended that you determine the vaccination schedule and vaccines used in your vaccination protocol with a licensed veterinarian. Vaccinating a horse and the frequency of a vaccination is very serious and can cause potential harm to a horse. This is particularly true when you are using multiple vaccines in one vaccination.

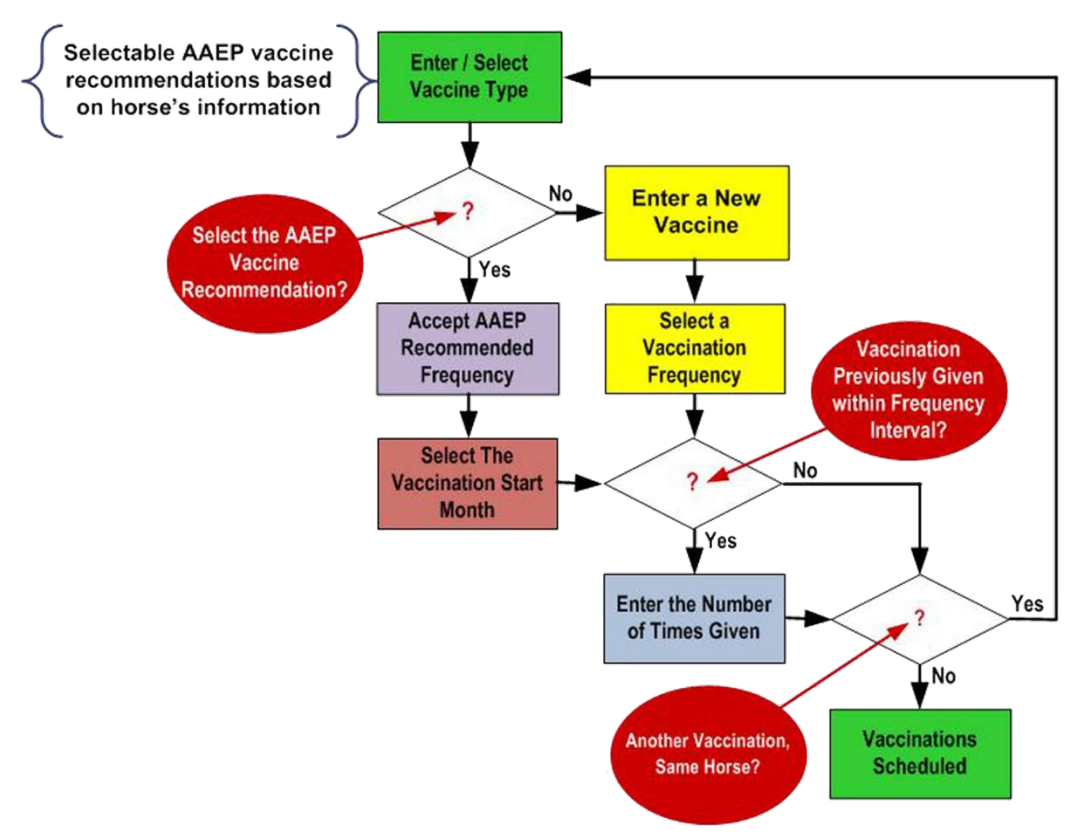

# Vaccination Scheduling Flow

**Note 4:** Vaccinations schedules for specific vaccines that need to be administered to pregnant mares are automatically determined and scheduled by equineGenie. The vaccination schedule is based on a mare being identified in foal, their days in foal and their foaling date.

**Example:** If mare is checked in foal equineGenie automatically does the following:

- 1. Changes the mare's Use/Discipline status from Breeding/Broodmare (Open) to Breeding/Broodmare (pregnant).
- 2. equineGenie will add the Rhinopneumonitis (EHV-1, Abortion Rhino) vaccine to the recommended vaccine list.
- 3. equineGenie provides the option of administering the Rhinopneumonitis (EHV-1,Abortion Rhino) at 5,7 and 9 months and the Rhinopneumonitis (EHV-1/EHV-4) at 300 days gestation. Therefore, the user needs to select the vaccines and their recommended frequency on the vaccination setup screen. Once selected, equineGenie will schedule when they are administered.

- 4. When the mare foals, equineGenie will change the mare's Use/Discipline status from Breeding/Broodmare (Pregnant) to Breeding/Broodmare (Open).
  - (6) If you need to delete a vaccination reminder, it can be deleted by displaying the vaccination setup and selecting the Red 'Delete Vaccination Reminder' button. When the button is selected a Delete Item popup will be displayed to make sure you want to delete the reminder.

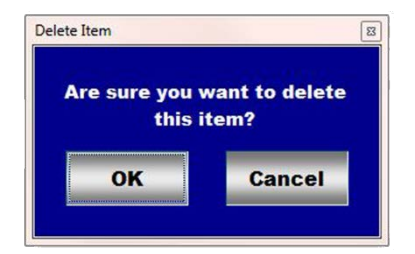

Note 5: After selecting OK on the Delete Item popup you need to select the Enter® button. You can also initiate deleting a vaccination reminder from the Active Reminders Task screen. When an active vaccination reminder is selected and displayed, you can select Change ①. Selecting Change will display the 'Horse Preventative Care – Vaccination Setup' screen. See @above.

| equineGenie - Calendar                                                                                         |                                                          |                                                         |                                                                                                    | - 🗆 X                                                                                       |                                    |   |
|----------------------------------------------------------------------------------------------------|----------------------------------------------------------|---------------------------------------------------------|----------------------------------------------------------------------------------------------------|---------------------------------------------------------------------------------------------|------------------------------------|---|
|                                                                                                    | Contacts<br>Address Book<br>Contact Manager<br>Daily Log | endar / Contacts                                        | Calendars<br>universe Calendars<br>Prove<br>Servers<br>Servers<br>S | < → × []]n m m                                                                              | CRYSTAL REPORTS                    | × |
|                                                                                                    |                                                          | CustomeriClient<br>Financial<br>Invoicing<br>Statements | Thursday, June 1, 20                                                                                                    | Active Remine<br>June 24, 2023                                                              | lers                               |   |
| the second second second second second second second second second second second second second second second s |                                                          |                                                         | Horse Vaccination: Per                                                                                                    | form Rabies vaccination for Gazals Glory                                                    | VLA                                |   |
| 1 U                                                                                                    |                                                          |                                                         | Horse Vaccination: Per                                                                                                    | form Tetanus Toxoid vaccination for Gaz                                                     | als Glory VLA                      |   |
|                                                                                                    |                                                          |                                                         | Horse Vaccination: Per                                                                                                    | form West Nile Virus (WNV - Fort Dodge                                                      | ) vaccination for Gazals Glory VLA |   |
|                                                                                                    |                                                          | 5                                                       |                                                                                                    | Task Information<br>June 1, 2023<br>Perform Rabies soscilation<br>Clory VLA<br>Close Change | or Gazals                          | ÷ |
|                                                                                                    |                                                          | Curre                                                   | nt Page No.: 1                                                                                                    | Total Page No.: 1                                                                           | Zoom Factor: 100%                  |   |
|                                                                                                    |                                                          | <b>a</b>                                                | U                                                                                                    |                                                                                             |                                    |   |

C Enter any comments or notes associated with the selected horse's Vaccination setup.

**8** Select Enter before leaving the Vaccination Setup screen.

- Selecting the 'Horse Vaccination' Schedule button will display the selected horse's vaccination schedule
- **2** Selecting the 'All Horse Vaccination Schedule' button will display the vaccination schedule for all the horses that have been setup.
- **Selecting** the 'Go To Temp., Wt., Ht. Setup' will display the 'Horse Preventative Care Temperature, Weight, Height Setup' screen.
- **Selecting** the 'Go To Deworming Setup' button will display the 'Horse Preventative Care Deworming Setup' up screen.

# Preventative Care Setup – Deworming

The Horse Preventative Care – Deworming Setup screen is used to setup and schedule a horse's deworming. An individual plan and schedule can be created for each horse active in the system. It is a one-time setup unless the user needs to change a previous setup. Think/Plan before you setup the business's horse deworming dewormer protocol! equineGenie allows for different deworming schedules and rotating deworming schedules with different dewormers.

Path: Home: Horse: Preventative Care: Setup: Deworming.

There is a prerequisite setup required before a horse's Deworming preventative care can be setup. A horse must be entered in equineGenie, Path – Home: Horses: Information: Identification. The business measurement system preference must have been identified before administering any preventative care, Path – Home: Preferences.

All deworming dewormer protocol should be developed in consultation with a licensed equine Veterinarian.

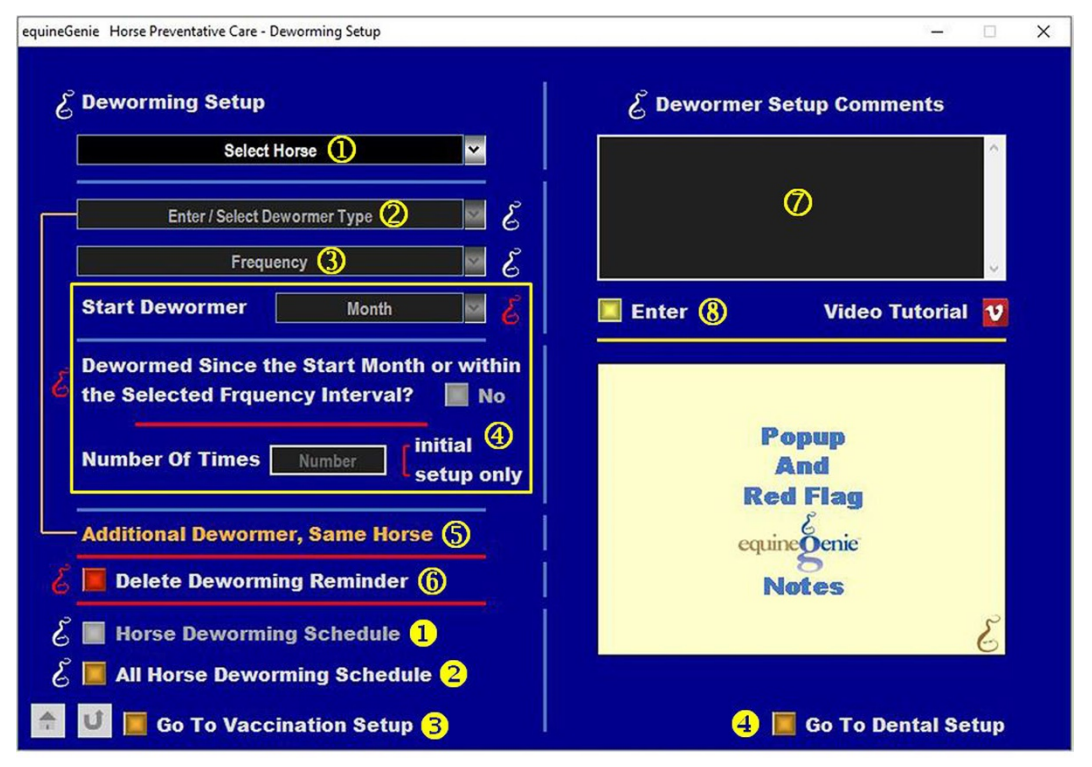

① Select the horse whose deworming is being setup from the Select Horse dropdown.

2 Enter or Select the dewormer used for the deworming being setup for the selected horse from the Enter / Select Dewormer Type dropdown.

**Note 1:** If a dewormer is not displayed in the Enter / Select Dewormer Type dropdown it can be added by selecting [New Dewormer] from the dropdown and entering the new dewormer. The

new dewormer will be remembered by equineGenie and will be available for future dewormer selections.

**3** Select the frequency of the deworming from the Frequency dropdown.

**④** Enter the month you will start administering a dewormer.

**Note 2:** The start month is the month in which the dewormer is normally administered even if the month has passed. If a deworming schedule is being entered after the scheduled month and the dewormer has already been administered select the '*Dewormed Since the Start Month or within the Selected Frequency Interval?*' button. Selecting the button will change it from a red **No** to a green **Yes**. If the dewormer has already been administered administered and the button has been selected, enter the number of times the dewormer has been administered within the identified frequency interval.

**Example:** If you select or enter a dewormer that has a Semi Annual schedule and your start month is March and the current month is December, the deworming should have already been administered twice. By entering the start month of March, selecting **Yes** and entering **'2**' for the number of times to indicate that the dewormer has been administered twice since March, equineGenie will automatically schedule the next deworming for March next year.

(5) If another dewormer type needs to be scheduled for the selected horse, select the orange Another Dewormer Type, Same Horse. Selection of Another Dewormer Type, Same Horse will clear the previous entries except for the selected horse. A new dewormer can be entered following the above instructions until all the selected horse's deworming protocol has been scheduled.

**Example:** In this example equineGenie can schedule a different dewormer every 4 months and generate an automatic reminder when the respective deworming is due. The scheduled date will auto reset after each deworming unless it is changed or deleted. You only need to enter the **Reminder Month** and a **Frequency of Annual** for each dewormer.

| Current Year      |                                 |  | Next Year         |                                 |  | Next Year         |                                 |  |
|-------------------|---------------------------------|--|-------------------|---------------------------------|--|-------------------|---------------------------------|--|
| Reminder<br>Month | Type of<br>Dewormer<br>Selected |  | Reminder<br>Month | Type of<br>Dewormer<br>Selected |  | Reminder<br>Month | Type of<br>Dewormer<br>Selected |  |
| January           | Ivermectin                      |  | January           | Ivermectin                      |  | January           | Ivermectin                      |  |
| Feb - Apr         | none                            |  | Feb - Apr         | none                            |  | Feb - Apr         | none                            |  |
| Мау               | Equimax                         |  | Мау               | Equimax                         |  | May               | Equimax                         |  |
| Jun -Aug          | none                            |  | Jun -Aug          | none                            |  | Jun -Aug          | none                            |  |
| September         | Panacur                         |  | September         | Panacur                         |  | September         | Panacur                         |  |
| Oct - Dec         | none                            |  | Oct - Dec         | none                            |  | Oct - Dec         | none                            |  |

# **Dewormer Rotation Protocol Setup / Every 4 Months**

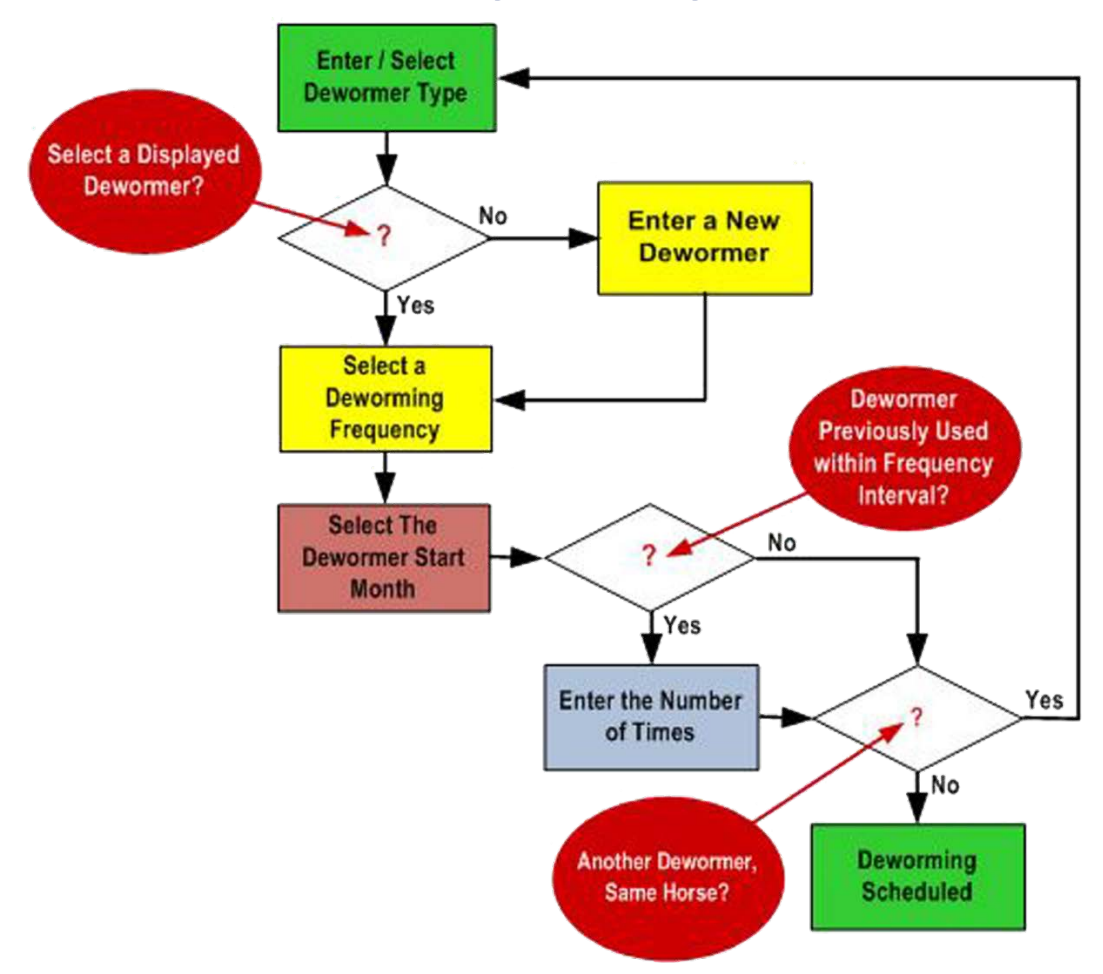

### **Deworming Scheduling Flow**

(6) If you need to delete a deworming reminder, it can be deleted by displaying the dewormer setup and selecting the Red 'Delete Deworming Reminder' button. When the button is selected a Delete Item popup will be displayed to make sure you want to delete the reminder.

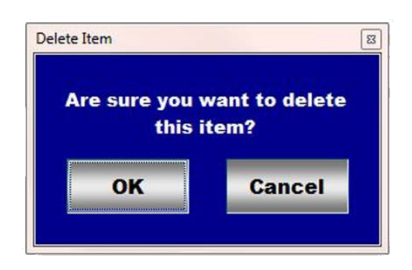

**Note 3:** After selecting **OK** on the **Delete Item** popup you need to select the **Enter**<sup>®</sup> button. You can also initiate deleting a deworming reminder from the **Active Reminders Task** screen. When an active deworming reminder is selected and displayed, you can select **Change ①**. Selecting Change will display the '*Horse Preventative Care – Deworming Setup*' screen. See **(**<sup>®</sup> above.

| equineGenie - Calendar                                             |                                                                                                    | - 0                                                                                                    | ×                                                                                        |                   |
|--------------------------------------------------------------------|----------------------------------------------------------------------------------------------------|----------------------------------------------------------------------------------------------------|------------------------------------------------------------------------------------------|-------------------|
| Ca                                                                 | lendar / Contacts                                                                                                    | <b>.</b>                                                                                                    |                                                                                          |                   |
| Contacts                                                           | Tasks Ca                                                                                                    | endars                                                                                                    |                                                                                          |                   |
| - Address Book<br>Appointments<br>- Contact Hamager<br>- Daily Log | Horse Busi<br>Preventative Care Task<br>Temp, Wr., Ht.<br>Show Wr., Ht.<br>Devoting Care Busi<br>Person Busi<br>Person B | ess Calendars<br>9<br>5<br>nurs<br>3<br>nga<br>1<br>nga<br>1<br>n<br>n<br>n<br>n<br>n<br>n<br>n<br>n<br>n<br>n<br>n<br>n<br>n<br>n<br>n<br>n<br>n<br>n |                                                                                          | ~ ~ ~ X           |
|                                                                    | Eveniess<br>Inventory<br>Maintenance<br>Purchases<br>Financial<br>Receivates<br>Main Rep                                                                                                    | <b>32 ₽3   11 °33</b>   H ← → H   1                                                                                                    | /1 m m -                                                                                 | CRYSTAL REPORTS'  |
|                                                                    | CustomeriClient<br>Financial<br>Involcing<br>Statements                                                                                                    | Sunday April 2 2022                                                                                                    | Active Reminders<br>June 24, 2023                                                        | ^                 |
| ÷ U                                                                |                                                                                                    | Horse Deworming: Perform Ivermectin dew                                                                                                    | vorming for Gazals Glory VLA                                                             |                   |
|                                                                    |                                                                                                    | Task Inform<br>Perior<br>Clos                                                                                                    | April 2, 2023<br>In Ivermeetin deworning for Gazals<br>Glory VLA<br>Re Change Go to Form |                   |
|                                                                    | Current P                                                                                                    | ige No.: 1 Total Page                                                                                                    | No. 1                                                                                    | Zoom Factor: 100% |

**O** Enter any comments or notes associated with the selected horse's deworming setup.

- **8** Select Enter before leaving the Deworming Setup screen.
- Selecting the 'Horse Deworming Schedule' button will display the selected horse's vaccination schedule
- **2** Selecting the 'All Horse Deworming Schedule' button will display the vaccination schedule for all the horses that have been setup.
- **Selecting** the 'Go Vaccination Setup' will display the 'Horse Preventative Care Vaccination Setup' screen.
- **4** Selecting the 'Go To Dental Setup' button will display the 'Horse Preventative Care Dental Setup' up screen.

# Preventative Care Setup - Dental

The Horse Preventative Care – Dental Setup screen is used to setup and schedule a horse's dental care. An individual plan and schedule can be created for each horse active in the system. It is a one-time setup unless the user needs to change a previous setup. Think/Plan before you setup the business's horse dental care! equineGenie allows for different dental care schedules with different dental procedures.

Path: Home: Horse: Preventative Care: Setup: Dental.

There is a prerequisite setup required before a horse's Dental preventative care can be setup. A horse must be entered in equineGenie, Path – Home: Horses: Information: Identification. The business measurement system preference must have been identified before administering any preventative care, Path – Home: Preferences.

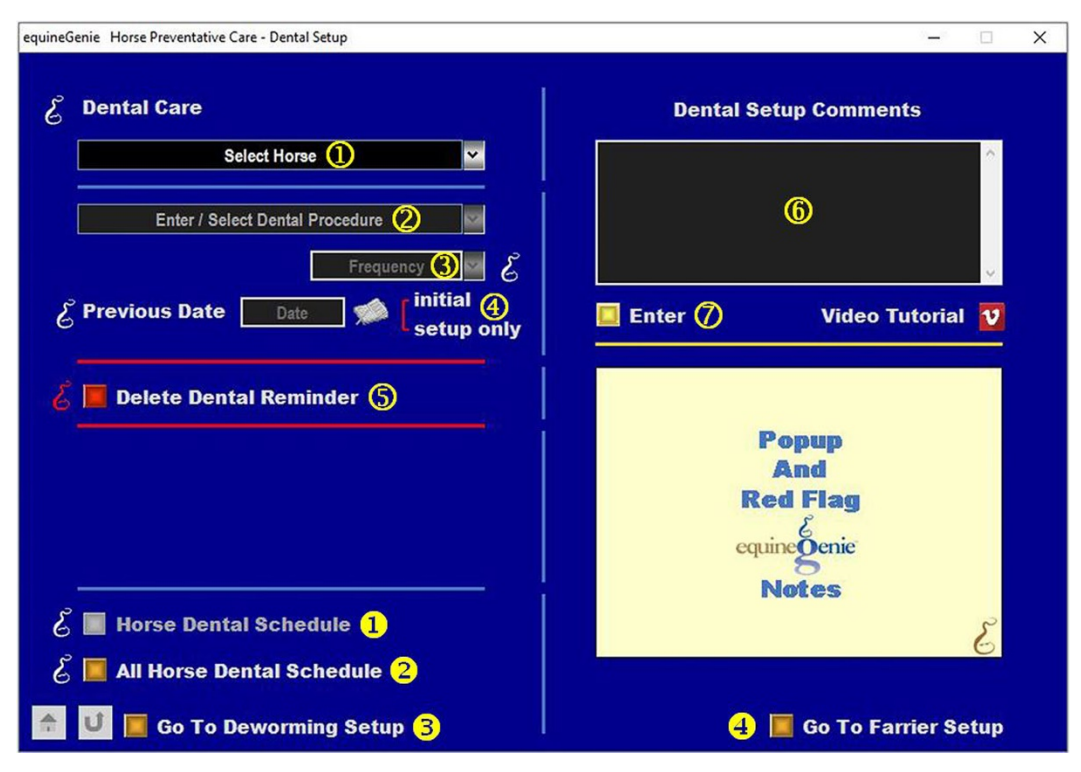

**1** Select the horse whose dental procedure is being setup from the Select Horse dropdown.

② Enter or Select the dental procedure being scheduled for the selected horse from the Enter / Select Dental Procedure dropdown.

**Note 1:** If a dental procedure is not displayed in the Enter / Select Dental procedure dropdown it can be added by selecting [New Dental Procedure] from the dropdown and entering the new procedure. The new dental procedure will be remembered by equineGenie and will be available for future procedure selections.

- **3** Select how often you want to perform the selected horse's dental procedure from the Frequency dropdown.
- ④ Enter the previous date the selected horse's dental procedure was done by selecting the date from the calendar icons or entering the date format set in your windows operating system. (mm/dd/yyyy or dd/mm/yyyy).

**Note 2:** equineGenie uses the frequency<sup>3</sup> and the previous date<sup>4</sup> to set an automatic reminder for the next time the selected horse's dental procedure needs to be done.

(5) If you need to delete a dental reminder, it can be deleted by displaying the dental procedure setup and selecting the Red 'Delete Dental Reminder' button. When the button is selected a Delete Item popup will be displayed to make sure you want to delete the reminder.

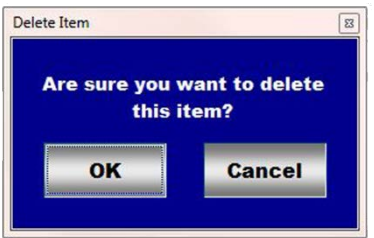

**Note 3:** After selecting **OK** on the **Delete Item** popup you need to select the **Enter** button. You can also initiate deleting a dental reminder from the **Active Reminders Task** screen. When an active dental reminder is selected and displayed, you can select **Change 1**. Selecting Change will display the '*Horse Preventative Care – Dental Setup*' screen. See **5**above.

| Ca                                                                       | lendar / Contact                                                                              | s                                                          |                                                                                                |                            |              |
|--------------------------------------------------------------------------|-----------------------------------------------------------------------------------------------|------------------------------------------------------------|------------------------------------------------------------------------------------------------|----------------------------|--------------|
| Contacts<br>Advises Dook<br>Appointments<br>Control Minager<br>Daily Log | Tasks                                                                                         | Calendars                                                  | <→ » [1] Л ф) ф                                                                                | - Crysta                   | u reports' 🗃 |
|                                                                          | Palandan<br>Receivables<br>Pysables<br>Customer/Client<br>Financial<br>Involong<br>Statements | an Report<br>Sunday, June 25, 20;<br>Horse Dental: Horse G | Active Remin<br>June 25, 2023<br>23<br>azals Giory VLA is due for Dental Proced                | ders                       | _            |
|                                                                          |                                                                                               |                                                            | Task Information<br>June 25, 2023<br>Norse Gazala Glory VLA is due<br>Procedure: Exam<br>Close | e for Dental<br>Go to Form |              |
|                                                                          |                                                                                               | irrent Page No.: 1                                         | Total Page No.: 1                                                                              | Zoom Factor: 100%          | , v          |

6 Enter any comments or notes associated with the selected horse's dental setup.

**O** Select Enter before leaving the Dental Setup screen.

- Selecting the 'Horse Dental Schedule' button will display the selected horse's dental schedule
- **2** Selecting the 'All Horse Dental Schedule' button will display the dental schedule for all the horses that have been setup.
- **Selecting** the 'Go Deworming Setup' will display the 'Horse Preventative Care Deworming Setup' screen.
- **4** Selecting the 'Go To Farrier Setup' button will display the 'Horse Preventative Care Farrier Setup' up screen.

## Preventative Care Setup - Farrier

The Horse Preventative Care – Farrier Setup screen is used to setup and schedule a horse's farrier work. An individual plan and schedule can be created for each horse active in the system. It is a one-time setup unless the user needs to change a previous setup. Think/Plan before you setup the business's horse farrier work! equineGenie allows for different farrier work schedules with different farrier work procedures.

Path: Home: Horse: Preventative Care: Setup: Farrier.

There are prerequisite setups required before a horse's Farrier Work can be setup. A horse must be entered in equineGenie, Path – Home: Horses: Information: Identification. The business's farriers need to be entered in equineGenie, Path – Home: Horses: Horse Care Providers: Farrier and Farrier Specialist. The business measurement system preference must have been identified before administering any preventative care, Path – Home: Preferences.

| equineGenie Horse Preventative Care - Farrier Setup | – 🗆 X                          |
|-----------------------------------------------------|--------------------------------|
| 🕹 Farrier Setup                                     | Farrier Setup Comments         |
| Select Horse (1)                                    |                                |
| Farrier Procedure 2 Frequency 3                     | 8                              |
| Farrier (4)                                         |                                |
| Shoe Type                                           | Enter D Video Tutorial 1       |
| Shoe Size                                           |                                |
| Shoe Weight 🖉 🖉                                     |                                |
| Front Angle                                         |                                |
| Rear Angle 🖌                                        | Popup                          |
| Hoof Length                                         | Red Flag                       |
| E Previous Date Date 👘 initial 🌀 setup only         | equine genic                   |
| 🎸 📕 Delete Farrier Reminder 🧭                       | مر<br>ا                        |
| *Note: Hoof and shoe information is optional,       |                                |
| but good management. Farrier is selectable if       | 1 Morse Farrier Schedule       |
| previously identified. Farrier can be Changed       | 2 📕 All Horse Farrier Schedule |
|                                                     | 3 📕 Go To Dental Setup         |

① Select the horse whose farrier work is being setup from the Select Horse dropdown.

**2** Enter or Select the farrier work procedure being scheduled for the selected horse from the Farrier Procedure dropdown.

**Note 1:** If a farrier procedure is not displayed in the Farrier Procedure dropdown it can be added by selecting [New Farrier Procedure] from the dropdown and entering the new procedure. The new farrier procedure will be remember by equineGenie and will be available for future procedure selections.

- **3** Select how often you want to perform the selected horse's farrier work procedure from the Frequency dropdown.
- **Select** the farrier who will perform the farrier work procedure from the Farrier dropdown.

**Note 2:** The farriers available for selection should have been previously entered on the Horse Care Providers screen, Path – Home: Horses: Horse Care Providers: Farrier and Farrier Specialist. If necessary, the identified farrier can be changed when the actual farrier work procedure is performed. However, it is good business practice to identify a farrier in advance for scheduling, management and allocation purposes.

**5** Enter or Select the farrier work shoeing, hoof angle and hoof length parameters from the respective dropdowns.

- Shoe Type If the selected horse is being shoed select the shoe type from the shoe types displayed in the dropdown or enter a new shoe type. If a new shoe type is entered it will be remembered by equineGenie for future selection.
- Shoe Size If the selected horse is being shoed select the shoe size from the shoe sizes displayed in the dropdown or enter a new shoe size. If a new shoe size is entered it will be remembered by equineGenie for future selection.
- Shoe Weight If the selected horse is being shoed select the shoe weight from the shoe weights displayed in the dropdown or enter a new shoe weight. If a new shoe weight is entered it will be remembered by equineGenie for future selection.
- Front Angle If the selected horse's front hoof angles need to be recorded select the front hoof angle from the angles displayed in the dropdown or enter a new hoof angle. If a new front angle is entered it will be remembered by equineGenie for future selection.
- Rear Angle If the selected horse's rear hoof angles need to be recorded select the rear hoof angle from the angles displayed in the dropdown or enter a new hoof angle. If a new rear angle is entered it will be remembered by equineGenie for future selection.
- Hoof length If the selected horse's hoof length need to be recorded select the hoof length from the lengths displayed in the dropdown or enter a new hoof length. If a new length is entered it will be remembered by equineGenie for future selection.
- 6 Enter the previous date the selected horse's farrier work procedure was done by selecting the date from the calendar icons or entering the date format set in your windows operating system. (mm/dd/yyyy or dd/mm/yyyy).

**Note 3:** equineGenie uses the frequency<sup>3</sup> and the previous date<sup>6</sup> to set an automatic reminder for the next time the selected horse's farrier work procedure needs to be done.

If you need to delete a farrier reminder, it can be deleted by displaying the farrier work procedure setup and selecting the Red 'Delete Farrier' Reminder button. When the button is selected a Delete Item popup will be displayed to make sure you want to delete the reminder.

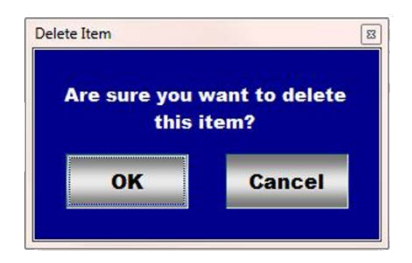

**Note 4:** After selecting **OK** on the **Delete Item** popup you need to select the **Enter**<sup>(9)</sup> button. You can also initiate deleting a dental reminder from the **Active Reminders Task** screen. When an active farrier reminder is selected and displayed, you can select **Change (1)**. Selecting Change will display the '*Horse Preventative Care – Farrier Setup*' screen. See **(7)** above.

| equineGenie - Calendar |                                                          |                                                                                                    |                                                                                     | - 🗆 X                                                                                                |                          |
|------------------------|----------------------------------------------------------|----------------------------------------------------------------------------------------------------|-------------------------------------------------------------------------------------|----------------------------------------------------------------------------------------------------|--------------------------|
|                        | Ca                                                       | lendar / Contac                                                                                                   | ts                                                                                  |                                                                                                    |                          |
|                        | Contacts<br>Address Book<br>Contact Manager<br>Daily Log | Horse<br>Preventative Care<br>Temp., Wa., HL.<br>Vaccinations<br>Devorming<br>Denial                              | Calendars<br>Business Colendars<br>Task<br>Shows<br>Races<br>Seminars<br>Events     |                                                                                                    |                          |
|                        |                                                          | Fairler<br>Medical<br>Registrations<br>Show<br>Race<br>Event<br>Business<br>Purchases<br>Financial<br>Receivables | Meetings<br>ineGenie: Calendar - Reminders<br>@ Calendar - Reminders<br>[Man Report | і < → к [іл м м                                                                                      | - CRYSTAL REPORTS"       |
|                        |                                                          | Customer/Client<br>Financial<br>Involong<br>Statements                                                            | Monday, June 26,                                                                    | Active Remino<br>June 25, 2023                                                                       | ders                     |
| <b>↑</b> U             |                                                          |                                                                                                    | Horse Farrier: Horse                                                                | e Cinnamon Candy V is due for Farrier Work:                                                          | : Trim                   |
|                        |                                                          |                                                                                                    | Horse Farrier: Horse                                                                | Kally Thyme SA is due for Farrier Work: Ful                                                          | ll set shoes             |
|                        |                                                          |                                                                                                    | c                                                                                   | Task Information<br>June 28, 2023<br>Horse Kully Thyme SA is due fo<br>Work: Full set shoes<br>Close | Se Farrier<br>Go to Form |
|                        |                                                          |                                                                                                    | Current Page No.: 1                                                                 | Total Page No.: 1                                                                                    | Zoom Factor: 100%        |
|                        |                                                          | E                                                                                                    | t U                                                                                 |                                                                                                    |                          |

8 Enter any comments or notes associated with the selected horse's farrier setup.

- **9** Select Enter before leaving the Farrier Setup screen.
- Selecting the 'Horse Farrier Schedule' button will display the selected horse's farrier schedule

- **2** Selecting the 'All Horse Farrier Schedule' button will display the farrier schedule for all the horses that have been setup.
- **3** Selecting the 'Go Dental Setup' will display the 'Horse Preventative Care Dental Setup' screen.